# HƯỚNG DẪN TRƯỜNG TIẾP NHẬN HỒ SƠ VÀO 10 (Dành cho trường THPT công lập)

## MỤC LỤC

| I. Giới thiệu                                                     | 1 |
|-------------------------------------------------------------------|---|
| III. Thực hiện                                                    | 1 |
| 3.1. Đăng nhập                                                    | 1 |
| 3.2. Tiếp nhận hồ sơ của học sinh đã xác nhận nhập học trực tuyến | 2 |
| 3.3. Tiếp nhận hồ sơ xác nhận nhập học trực tiếp                  | 3 |
| 3.4. Xét duyệt hồ sơ tuyển sinh                                   | 6 |
| 3.5. In danh sách trúng tuyển                                     | 7 |
| 3.6. Đăng xuất tài khoản                                          |   |

### HƯỚNG DẪN TRƯỜNG TIẾP NHẬN HỒ SƠ VÀO 10 (Phiên bản dành cho Nhà trường)

#### I. Giới thiệu

Hướng dẫn này dành cho trường THPT thực hiện tiếp nhận học sinh đăng ký vào
 10 sau khi có kết quả tuyển sinh theo nguyện vọng trúng tuyển của học sinh.

Hướng dẫn gồm 02 nội dung sau:

+ Tiếp nhận học sinh trực tuyến

+ Tiếp nhận học sinh trực tiếp

#### II. Quy trình thực hiện

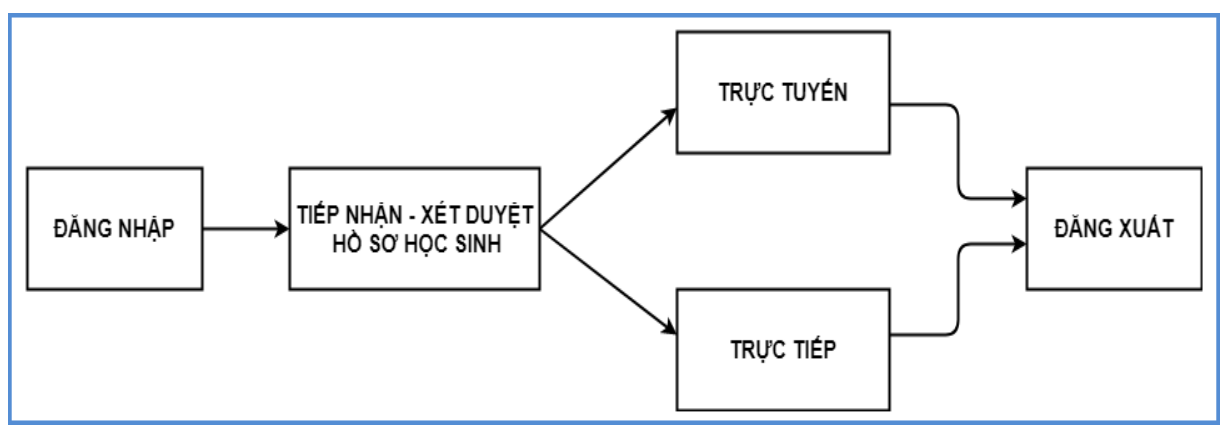

#### III. Thực hiện

#### 3.1. Đăng nhập

**Bước 1:** Mở trình duyệt web firefox 3.5 trở lên (hoặc Internet Explorer 7.0, Chrome, Microsoft Edge...).

Bước 2: Truy cập vào địa chỉ csdl.hanoi.edu.vn, chọn phiên bản [Quản lý THPT]

Bước 3: Nhập đầy đủ thông tin và thực hiện [Đăng nhập]

| - |       |                                                |
|---|-------|------------------------------------------------|
|   |       | ••••••                                         |
|   |       | THÔNG TIN ĐƠN VỊ                               |
| • |       | Trung học phố thông                            |
| Ŧ |       | Chọn phòng                                     |
| • |       | THPT Đa Phúc (01016601)                        |
| 0 | NPEKT | NPEKT                                          |
|   | ΝΡΕΚΤ | Chon phòng<br>THPT Đa Phúc (01016601)<br>NPEKT |

#### Lưu ý:

- Trường hợp Quản trị viên phần mềm nhà trường quên mật khẩu, báo lại cán bộ phụ trách phần mềm CSDL tại Sở Giáo dục (bộ phận CNTT – Phòng Chính trị, tư tưởng-Khoa học công nghệ) để được cấp mật khẩu mới.

- Nhà trường cấu hình về học kỳ II năm học 2022-2023 trước khi thực hiện chức năng Tuyển sinh đầu cấp.

#### 3.2. Tiếp nhận hồ sơ của học sinh đã xác nhận nhập học trực tuyến

**Mô tả:** Chức năng này dành cho cán bộ phụ trách tuyển sinh nhà trường thực hiện việc kiểm tra, cập nhật và tiếp nhận hồ sơ xác nhận nhập học **trực tuyến vào lớp 10**.

#### Các bước thực hiện:

Bước 1: Chọn chức năng [Tuyển sinh đầu cấp]→1. Hồ sơ học sinh→1.2. Hồ sơ tuyển sinh trực tuyến lớp 10

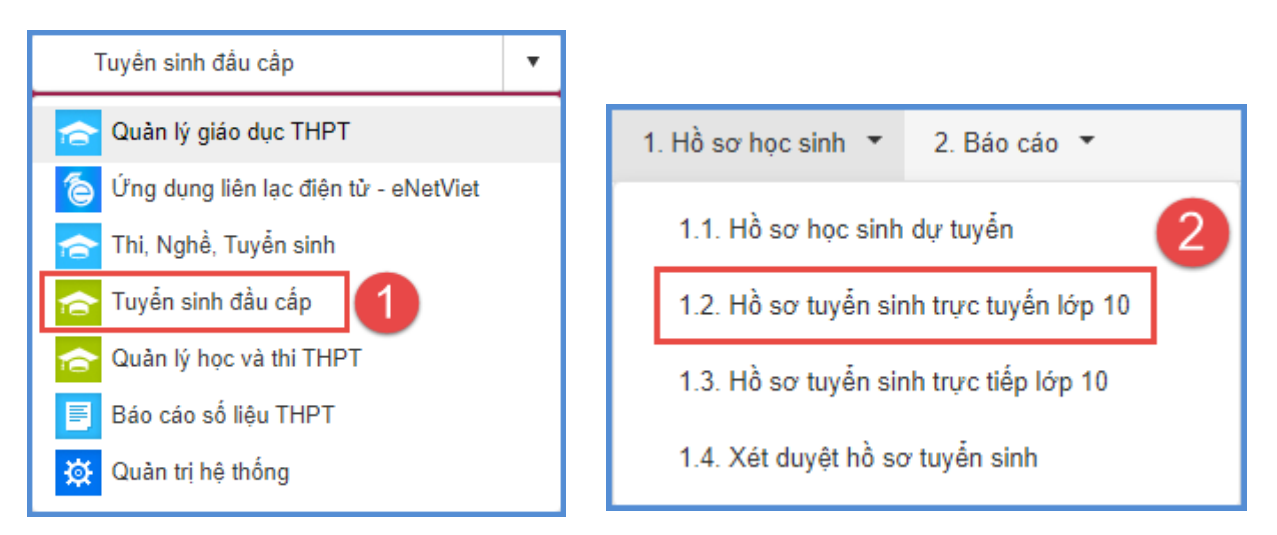

#### Bước 2: Kiểm tra danh sách đã xác nhận trực tuyến

| Kỹ tuyển sinh Tuyển sinh vào lớp 10 THPT công lập năm học 2023-2024 (Thời gian t |                 |  |   |                 |                 |      | lập năm học | 2023-2024 (Thời gian t | Mã học s   | inh Nhập Mã học si | Nhập Mã học sinh Họ và tên |                     |                   | Nhập Họ và tên          |             |  |
|----------------------------------------------------------------------------------|-----------------|--|---|-----------------|-----------------|------|-------------|------------------------|------------|--------------------|----------------------------|---------------------|-------------------|-------------------------|-------------|--|
|                                                                                  | D 3 Mã học sinh |  |   |                 |                 | Giới | Dàn tốc     |                        |            |                    | Hoc sinh                   |                     | Hộ                | khẩu thường trú         |             |  |
|                                                                                  |                 |  | 3 | Mã học sinh     | Họ và tên       | tinh | (Giấy KS)   | Đối tượng chính sách   | Ngày sinh  | Nơi sinh           | khuyết tật                 | Thành phố<br>(Tinh) | Quận<br>(Huyện)   | Phường/ Xã/<br>Thị trấn | Tổ/<br>Thôn |  |
|                                                                                  | 1               |  | / | 01 <sup>,</sup> | Nguyễn Đình Tâm | Nữ   | Kinh        |                        | 02/02/2008 | Tỉnh Hải Dương     |                            | Thành phố<br>Hà Nội | Quận Hoàng<br>Mai | Phường Vĩnh<br>Hưng     |             |  |

- Kỳ tuyển sinh: Chọn đúng kỳ tuyển sinh tương ứng: "Tuyển sinh vào lớp 10 THPT công lập năm học 2023-2024 (Thời gian từ 13h30 ngày 05/7/2023 đến 24h00 ngày 07/7/2023)"

- Mã học sinh (Mã định danh trên CSDL ngành GDĐT), Họ và tên: Hỗ trợ tìm kiếm nhanh hồ sơ đã xác nhận trực tuyến.

- Tìm kiếm, Xuất Excel, Tải phiếu thông tin: Các nút chức năng hỗ trợ trong quá trình xét duyệt, tiếp nhận hồ sơ học sinh.

**Bước 3:** Kích biểu tượng dễ kiểm tra, hồ sơ học sinh đăng ký tuyển sinh theo hồ sơ nhập học tại trường.

#### L**ru ý:**

- Cán bộ tuyển sinh phải kiểm tra và đối chiếu hồ sơ gốc (Giấy khai sinh, học bạ, Giấy chứng nhận tốt nghiệp tạm thời, Phiếu báo kết quả thi và tuyển sinh vào lớp 10 THPT năm học 2023-2024 do Sở GDĐT cấp...) của học sinh với dữ liệu trên hệ thống.

Nếu đầy đủ, chính xác và trùng khớp thì tiến hành Duyệt hồ sơ nếu học sinh nộp đầy đủ hồ sơ theo quy định. Tuyệt đối không Duyệt hồ sơ khi học sinh chưa nộp hồ sơ nhập học; không được để sót hồ sơ học sinh khi duyệt.

Nếu phát hiện sai lệch, phải báo ngay cho Chủ tịch Hội đồng tuyển sinh của nhà trường để lập biên bản xác nhận, báo cáo về phòng QLT (đ/c Nghiêm Văn Bình – Phó Trưởng phòng QLT) để kịp thời xử lý.

- Hội đồng tuyển sinh lập danh sách học sinh đề nghị chỉnh sửa thông tin (theo mẫu) kèm theo bản scan minh chứng (*Giấy khai sinh, Quyết định cải chính hộ tịch-nếu có, CCCD/CMND...*) gửi về Sở GDĐT qua email <u>tuyensinh10@hanoiedu.vn</u> trước ngày 30/7/2023.

#### 3.3. Tiếp nhận hồ sơ xác nhận nhập học trực tiếp

**Mô tả:** Chức năng này hỗ trợ cán bộ phụ trách tuyển sinh tại Nhà trường khai báo hồ sơ dựa trên hồ sơ (danh sách) trúng tuyển học sinh nộp trực tiếp tại trường.

#### Các bước thực hiện:

Bước 1: Chọn chức năng [Tuyển sinh đầu cấp]→1. Hồ sơ học sinh→1.3. Hồ sơ tuyển sinh trực tiếp lớp 10.

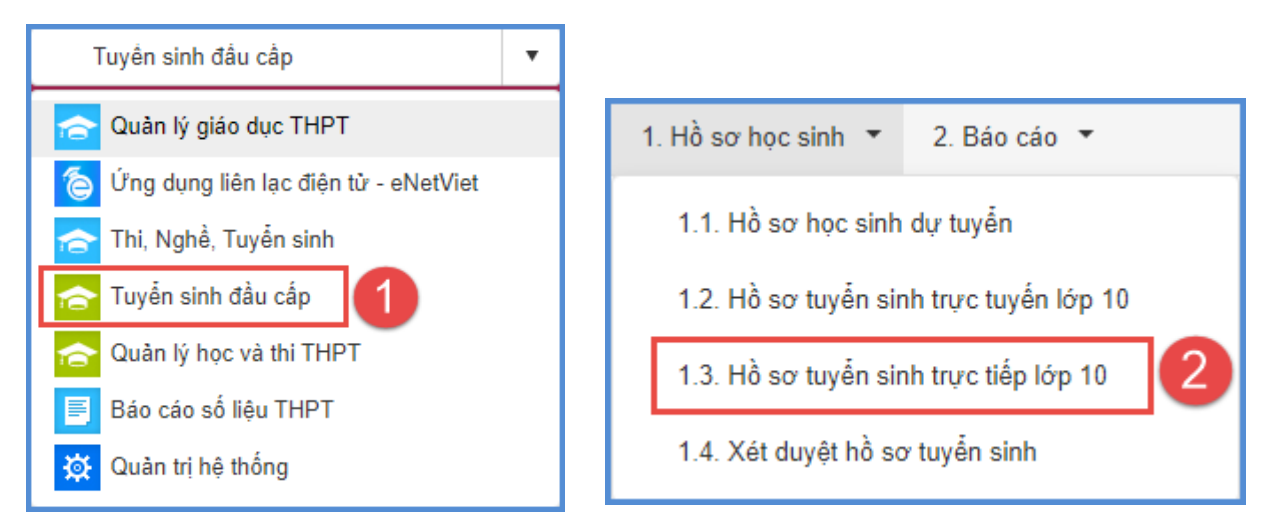

**Bước 2**: Chọn Kỳ tuyển sinh tương ứng để tìm kiếm học sinh và xác nhận nhập học trực tiếp cho học sinh. Các một trong các kỳ tuyển sinh tương ứng:

- Tuyển sinh vào lớp 10 THPT công lập năm học 2023-2024 (Thời gian từ 13h30 ngày 05/7/2023 đến 24h00 ngày 07/7/2023)

- Tuyển sinh vào lớp 10 THPT công lập năm học 2023-2024 (Sau hạ chuẩn)

- Tuyển sinh vào lớp 10 THPT công lập năm học 2023-2024 (Sau phúc khảo)

- Tuyển sinh vào lớp 10 THPT công lập năm học 2023-2024 (bổ sung)

Bước 3: Kích nút [Thêm mới] sau đó nhập Mã học sinh và [Tìm kiếm].

|                                                                                                    | 1.3. H | ồ sơ tu | yển sinh trực tiể | p lớp 10        |      |            |                  |           | Tìm kiếm Thêm n      | nới Hủy hồ | so Xuất Đ           | xcel Tải giá    | ây nhập học             | × []        |
|----------------------------------------------------------------------------------------------------|--------|---------|-------------------|-----------------|------|------------|------------------|-----------|----------------------|------------|---------------------|-----------------|-------------------------|-------------|
| Thố                                                                                                    | ong b  | áo:     |                   |                 |      |            |                  |           | 4                    |            |                     |                 |                         |             |
| Chỉ tiêu tuyển sinh: 720. Đã tuyển ban đầu: 18 học sinh;<br>Ký tuyển sinh Tuyển sinh vào lớp 10 THPT công lập năm học 2023-2024 (Thời gian từ 13h30 ngày 10/7/2023 đến 24h00 ngà;  Tất cả |        |         |                   |                 |      |            |                  |           |                      | •          |                     |                 |                         |             |
| ID                                                                                                    |        | Sila    | Mã học sinh       | Ho và tên       | Giới | Naày sinh  | Noi sinh         | Dân tộc   | Đối tượng chính sách | Học sinh   | Hộ khẩu thường trú  |                 |                         |             |
|                                                                                                    |        | Suu     | ina nyo olim      |                 | tính |            |                  | (Giấy KS) |                      | khuyêt tật | Thành phố<br>(Tinh) | Quạn<br>(Huyện) | Phường/ Xă/<br>Thị trấn | To/<br>Thôn |
| 1                                                                                                    |        | /       |                   | Dương Đức Anh   | Nam  | 19/09/2008 | Thành phố Hà Nội | Kinh      |                      |            |                     |                 |                         |             |
| 2                                                                                                    |        | /       |                   | Hoàng Hải Anh   | Nữ   | 14/05/2008 | Tỉnh Nam Định    | Kinh      |                      |            |                     |                 |                         |             |
| 3                                                                                                    |        | /       |                   | Nguyễn Minh Anh | Nữ   | 04/06/2008 | Thành phố Hà Nội | Kinh      |                      |            |                     |                 |                         |             |

**Bước 4:** Nếu thông tin trên hệ thống trùng khớp với Phiếu báo kết quả thi và Hồ sơ nhập học của học sinh→Kích nút **[Xác nhận nhập học].** 

|                                              |                              |   | 6                   | Xác nhận nhập học | Tải phi | ếu thông tin  | Đóng        |  |
|----------------------------------------------|------------------------------|---|---------------------|-------------------|---------|---------------|-------------|--|
| Thông báo:                                   |                              |   | -                   | _                 |         |               |             |  |
| Chí tiêu tuyên sinh: <b>720</b> . Đã tuyên t | pan đâu: <b>18</b> học sinh; |   |                     |                   |         |               |             |  |
| TÀI KHOẢN HỌC SINH                           |                              |   |                     |                   |         |               |             |  |
| Mã học sinh                                  | 015052                       |   |                     |                   |         | Tìm kiếm      |             |  |
| THÔNG TIN HỌC SINH                           |                              |   |                     |                   |         |               |             |  |
| Mã học sinh                                  | 01505                        |   | Ngoại tỉnh          |                   | Tốt ngh | iệp năm trước |             |  |
| Họ và tên (*)                                |                              |   | Giới tính (*)       | Nữ                |         |               |             |  |
| Ngày sinh (*)                                | 18/03/2008                   |   | Nơi sinh (*)        | Thành phố Hà Nội  |         | Nhập nơi sinh | n Nước ngoà |  |
| Dân tộc (*)                                  | Kinh                         | Ŧ | DT trên giấy KS (*) | Kinh              |         |               |             |  |
| Đối tượng chính sách                         | Chọn                         | Ŧ | Học sinh khuyết tật | Chọn              |         |               |             |  |

Trường hợp phát hiện thông tin trên hệ thống không trùng khớp hoặc sai lệch so với Phiếu báo kết quả thi và hồ sơ gốc (Giấy khai sinh, học bạ....), cán bộ tuyển sinh lập biên bản và thực hiện các bước như đối với học sinh xác nhận nhập học trực tuyến (mục 3.2, phần Lưu ý) Bước 5: In giấy xác nhận nhập học cho học sinh

Sau khi xác nhận nhập học trực tiếp cho học sinh, nhà trường tiến hành tải "giấy nhập học" và in để học sinh ký xác nhận. Nhà trường lưu giữ 01 bản, học sinh lưu giữ 01 bản.

|                     |                 |                         |             |              | Tìm kiếm            | Hủy hồ sơ       | Xuất Excel              | Tải g       | iấy nhập học | × []    |
|---------------------|-----------------|-------------------------|-------------|--------------|---------------------|-----------------|-------------------------|-------------|--------------|---------|
|                     |                 |                         |             |              |                     |                 |                         |             |              |         |
|                     |                 |                         |             |              |                     |                 |                         |             |              |         |
|                     |                 |                         |             |              |                     |                 |                         |             |              |         |
| Mã định danh        | N               | hập Mã định danh        |             |              | Họ và tên           |                 | Nhập Họ và tê           | 'n          |              |         |
|                     | Hộ              | khấu thường trú         | l.          |              |                     |                 | Noi d                   | hiện nay    | /            |         |
| Thành phố<br>(Tỉnh) | Quận<br>(Huyện) | Phường/ Xã/<br>Thị trấn | Tố/<br>Thôn | Khu phố/ Xóm | Thành phố<br>(Tỉnh) | Quận<br>(Huyện) | Phường/ Xã/<br>Thị trấn | Tố/<br>Thôn | Khu phố/ Xóm | Số nhà/ |

| G |                |                                   |                                    | 04/07/2023 11:44:52       |
|---|----------------|-----------------------------------|------------------------------------|---------------------------|
|   |                |                                   |                                    | Mã định danh: (           |
|   |                | CỘNG HÒA XÃ HỘI                   | CHỦ NGHĨA VIỆT NAM                 |                           |
|   |                | Độc lập - Tụ                      | r do - Hạnh phúc                   | 1. 1. 1                   |
|   |                | or in a formation and             | P HOGIN O L ÓP 10 TH               |                           |
|   |                | GIAY XAC NHẠN NHẠ<br>Năm học      | P HỌC VAO LOP 10 TI<br>2023 - 2024 | HPT                       |
|   |                | Trường: T                         | HPT TÂY HỎ                         |                           |
|   |                | XÁC                               | NHÂN:                              |                           |
|   | Học sinh:      | Durong Dức                        | Sinh ngày:                         | 19/09/2008                |
|   | Noi sinh:      | Thành phố Hà Nội                  | Giới tính:                         | Nam                       |
|   | Dân tộc:       | Kinh                              | Mã định danh:                      |                           |
|   | Số báo danh:   |                                   |                                    |                           |
|   | Năm học 202    | 2-2023 là học sinh lớp:           | 9A7                                |                           |
|   | Trường:        |                                   |                                    |                           |
|   | Đã xác nhận i  | nhập học vào lớp 10 trường:       |                                    |                           |
|   | THPT Tây H     | ò                                 |                                    |                           |
|   | Bằng hình thứ  | ire:                              | Trực tiếp                          |                           |
|   | Vào hồi:       |                                   |                                    |                           |
|   | Ghi chú:       |                                   |                                    |                           |
|   | Sau khi xác r  | nhận nhập học thành công, học     | sinh có thể nộp hồ sơ nhập         | học (kèm theo Phiếu báo   |
|   | kết quả thi tu | yển sinh vào lớp 10 THPT năm l    | nọc 2023-2023 do Sở GDĐ            | Γ cấp) tại trường THPT đã |
|   | trúng tuyển t  | ừ ngày 05/7/2023 đến ngày 07/7    | //2023. Sau ngày 07/7/2023         | 3, nếu muốn hủy xác nhận  |
|   | nhập học học   | sinh phải liên hệ trực tiếp với t | rường THPT đã xác nhận n           | hập học để làm thủ tục đề |
|   | nghị hủy xác   | nhận.                             |                                    |                           |
|   |                | HỌC SINH                          | NGƯỜI N                            | HẬN HỎ SƠ                 |
|   | (K             | ý và ghi rõ họ tên)               | (Ký và gh                          | i rõ họ tên)              |
|   |                |                                   | (Đôi với học sinh xác              | nhận nhập học trực tiêp)  |
|   |                |                                   |                                    |                           |
|   |                |                                   |                                    |                           |
|   |                |                                   |                                    |                           |
|   |                |                                   |                                    |                           |
|   |                |                                   |                                    |                           |
|   |                |                                   |                                    |                           |
|   |                |                                   |                                    |                           |
|   |                |                                   |                                    |                           |
|   |                |                                   |                                    |                           |
|   | Điện thoại liê | n hệ:                             |                                    |                           |
|   | Email:         |                                   |                                    |                           |
|   |                |                                   |                                    |                           |

#### Một số lưu ý khi xác nhận nhập học cho học sinh:

Nhà trường chỉ thêm được hồ sơ tuyển sinh trực tiếp theo danh sách học sinh dự tuyển (trúng tuyển vào trường) tại mục 1. Hồ sơ học sinh→1.1. Hồ sơ học sinh dự tuyển.

- Sau khi xác nhận nhập học cho học sinh, yêu cầu học sinh phải kiểm tra kỹ thông tin trên Giấy xác nhận nhập học đã in ra và ký xác nhận.
- Nhà trường có thể tải Danh sách dự tuyển (trúng tuyển theo điểm chuẩn) để tổ chức kiểm tra, rà soát, đối chiếu và tiếp nhận hồ sơ nhập học. Chọn mục 1. Hồ sơ học sinh→1.1. Hồ sơ học sinh dự tuyển→Chọn Kỳ tuyển sinh→Xuất Excel

#### 3.4. Xét duyệt hồ sơ tuyển sinh

**Mô tả:** Chức năng này dành cho cán bộ phụ trách tuyển sinh của trường thực hiện duyệt hồ sơ nhập học của học sinh sau khi học sinh xác nhận và nộp đầy đủ hồ sơ theo quy định.

#### Các bước thực hiện:

Bước 1: Chọn chức năng [Tuyển sinh đầu cấp]→1. Hồ sơ học sinh→1.4. Xét duyệt hồ sơ tuyển sinh

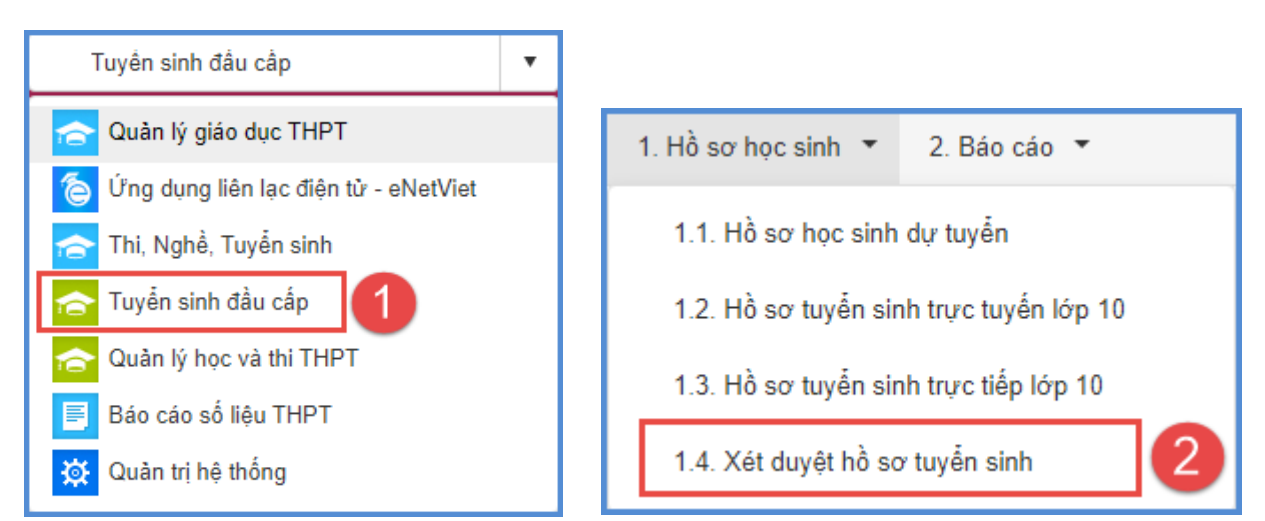

Bước 2: Chọn Kỳ tuyển sinh tương ứng, chọn hồ sơ học sinh cần duyệt và kích [Duyệt hồ sơ]

|             | 1.4. Xé | t duyệt h    | ồ sơ tuyển sinh            |                                      |                   |                             | Tìm kiếm              | Duyệt hi             | ồ sơ Bỏ duyệt hồ sơ  | Hủy hồ sơ  | Xuất Excel         | Tải giấy nhập họ      | с         |
|-------------|---------|--------------|----------------------------|--------------------------------------|-------------------|-----------------------------|-----------------------|----------------------|----------------------|------------|--------------------|-----------------------|-----------|
| Thố         | òng bá  | io:          |                            |                                      |                   |                             |                       | 5                    |                      |            |                    |                       |           |
|             |         |              |                            |                                      |                   |                             |                       |                      |                      |            |                    |                       |           |
|             |         | I            | Kỳ tuyển sinh              | Tuyển sinh vào lớp 10 THF            | PT công lập năm h | nọc 2023-2024 (Thời gian từ | <sup>,</sup> 13h30 ng | ày 10/7/2023 (       | đến 24h00 ngà 🔻      | B Hìr      | nh thức tuyển sinh | Tất cả                |           |
| Mã học sinh |         |              |                            |                                      |                   |                             | rà tên 🛛 🔊            | lhập Họ và tên       |                      |            | Trạng thái         | Tất cả                |           |
| ID          |         | Xem<br>hồ sơ |                            | Trạng thái                           | Mã học sinh       | Họ và tên                   | Giới<br>tính          | Dân tộc<br>(Giấy KS) | Đối tượng chính sách | Ngày sinh  | Nơi sinh           | Học sinh<br>khuyết tậ | n ∘<br>ật |
| 1           |         | F            | Chưa duyệt                 | 11:17:29 PM                          |                   | Dương Đức Anh               | Nam                   | Kinh                 |                      | 19/09/2008 | Thành phố Hà Nội   |                       |           |
| 2           |         | 4            | Chưa duyệt                 | 10:23:36 AM                          |                   | Hoàng Hải Anh               | Nữ                    | Kinh                 |                      | 14/05/2008 | Tỉnh Nam Định      |                       |           |
| 3           |         | Ē            | Đã duyệt<br>Ngày Duyệt: 02 | 2/07/2023 08:25:54 PM<br>09:17:50 PM |                   | Nguyễn Đinh Tâm Anh         | Nữ                    | Kinh                 |                      | 02/02/2008 | Tỉnh Hải Dương     |                       |           |
| 4           |         | Ē            | Chưa duyệt                 |                                      |                   | Nguyễn Minh Anh             | Nữ                    | Kinh                 |                      | 04/06/2008 | Thành phố Hà Nội   |                       |           |

**Lưu ý:** Sau khi đã duyệt hồ sơ của học sinh, nhà trường muốn hủy xác nhận nhập học cho học sinh để học sinh có thể nhập học tại trường khác, các bước thực hiện:

- Học sinh nộp Đơn đề nghị hủy xác nhận nhập học tại trường.

- Nhà trường tiến hành Bỏ duyệt hồ sơ sau đó tiến hành thao tác Hủy hồ sơ.

- Nếu chưa duyệt hồ sơ, chỉ cần thực hiện thao tác Hủy hồ sơ.

|     | 1.4. Xé                                                                                                    | ét duyệt h   | Hủy hồ sơ                                  | Xuất Excel                             | Tải giấy nhập học |                     |              |                      |                      |            |                  |                        |
|-----|----------------------------------------------------------------------------------------------------|--------------|--------------------------------------------|----------------------------------------|-------------------|---------------------|--------------|----------------------|----------------------|------------|------------------|------------------------|
| Thô | nông báo:                                                                                                    |              |                                            |                                        |                   |                     |              |                      |                      |            |                  |                        |
|     | Kỳ tuyển sinh Tuyển sinh vào lớp 10 THPT công lập năm học 2023-2024 (Thời gian từ 13h30 ngày 10/7/2023 đến 24h00 ngày 🔹 |              |                                            |                                        |                   |                     |              |                      |                      |            |                  | Tất cả                 |
|     |                                                                                                    |              | Mä học sinh                                | Nhập Mã học sinh                       |                   | Họ v                | ∧à tên       | lhập Họ và tên       |                      |            | Trạng thái       | Đã duyệt               |
| ID  | •                                                                                                    | Xem<br>hồ sơ |                                            | Trạng thái                             | Mã học sinh       | Họ và tên           | Giới<br>tính | Dân tộc<br>(Giấy KS) | Đối tượng chính sách | Ngày sinh  | Nơi sinh         | Học sinh<br>khuyết tật |
| 1   |                                                                                                    | Ē            | Đã duyệt<br>Ngày Duyệt: (<br>Ngày đãng ký: | /2023 08:25:54 PM<br>/2023 09:17:50 PM |                   | Nguyễn Đình Tâm Anh | Nữ           | Kinh                 |                      | 02/02/2008 | Tỉnh Hải Dương   |                        |
| 2   |                                                                                                    | Ē            | Đã duyệt<br>Ngày Duyệt<br>Ngày đăng ký:    | /2023 10:34:27 AM<br>/2023 10:18:27 AM |                   | Nguyễn Huy Hoàng    | Nam          | Kinh                 |                      | 06/12/2008 | Thành phố Hà Nội |                        |
| 3   |                                                                                                    | Ē            | Đã duyệt<br>Ngày Duyệt:<br>Ngày đãng ký:   | 2023 10:34:27 AM<br>2023 10:19:58 AM   |                   | Lê Việt Hùng        | Nam          | Kinh                 |                      | 28/12/2008 | Thành phố Hà Nội |                        |
|     |                                                                                                    |              |                                            | Thông b                                | DÁO               | 6                   | )            |                      |                      |            |                  |                        |
|     | Bạn có chắc chắn muốn hủy xác nhận nhập học cho hồ sơ đang tích chọn?<br>Đồng ý Đóng thông bảo                          |              |                                            |                                        |                   |                     |              |                      |                      |            |                  |                        |

#### 3.5. In danh sách trúng tuyển

Sau khi đã duyệt đầy đủ hồ sơ của học sinh trúng tuyển và nhập học vào trường, nhà trường tiến hành tải Danh sách trúng tuyển và tổ chức kiểm tra, đối chiếu từng hồ sơ nhập học với danh sách trên hệ thống đảm bảo đầy đủ, chính xác, trùng khớp trước khi in danh sách, ký đóng dấu và nộp về Sở theo quy định.

|         |                                                        | Tuyên sinh đầu                                                       | cấp                                          | K *    |
|---------|--------------------------------------------------------|----------------------------------------------------------------------|----------------------------------------------|--------|
| lồ sơ l | học sinh 🔻 2. Báo cáo                                  | •                                                                    |                                              |        |
| 2.1. I  | Danh sách h 2.1. Danh<br>h có: 549 học sinh trúng tuyệ | n sách học sinh tuyển sin<br>ên. <i>Trong đó: NV1: <b>451</b>; I</i> | h lớp 10<br>VV2: <b>84</b> ; NV3: <b>7</b> ; | ~      |
| hồ sơ   | Đã duyệt hồ sơ                                         | •                                                                    | Nguyện vọng                                  | Tất cà |
|         |                                                        |                                                                      |                                              | 1945   |

| 11     | 1. Darth saich troc | sloth Sugain ainth 105 | e98;          |                         | iếng kẽ số đạ  | rag hoe slat | h tráng tuyến |                  |               | 1           | Nukfeet    | × D       |
|--------|---------------------|------------------------|---------------|-------------------------|----------------|--------------|---------------|------------------|---------------|-------------|------------|-----------|
| ngi bi | +* [- Th sk-        | o neg leget. every     | * Nguyên vang | - Tână-                 | + L69          | stong hopes  | -Târsê-       | •                | Til dash sich | tring tuyên | vă được đu | nit bò sơ |
| •      | - TR ck-            |                        | Số báo danh   | Họ xã tên               | 0.00<br>80Å    | Ngby sinh    | Not sink      | Trang DES        | Lóp           | <b>BKT</b>  | Novem      | -         |
| 11     | RP Chus Brodin      | 640                    | 06962         |                         | to attack to   | p8/2006      | HS Tay        | THCS Be Trail    | 142           | 94.00       | 1          |           |
| 2      | Kholing shaples     | 1                      |               | Chọn loại ho sơ được đư | ret de bien th | DA(2506      | He Tay        | THOS TWILLING    | 36            | 52.95       |            |           |
| 2      | Abdrep chuyên       |                        | 4             | PHOND THE TO AMP        | 140            | 15/07/2008   | HS TBy        | THOS T IN LINE   | 54.           | 52.50       | . 1        |           |
| 4      | Abdreg chapter      |                        | (C)           | NOUVEN BA NHAT TAM      | tian .         | 28/03/2005   | 110.105       | THCS Tan Like    | 34            | 11.95       | 1          |           |
| 8.     | Abdrag chapter      | - (i)                  | 100           | KIDU THANH TEND         | Nem            | 26/07/2006   | His Tay       | THOSE Take Lines | 54.           | \$1.55      |            |           |
|        | King shapes         |                        |               | HOMO CHENGLINES         | New            | 2911/2006    | на тау        | THOS Tan Linn    | 86            | 81.20       |            |           |
| 7      | Kinding chapter     |                        | - C.          | NOLIVEN PHILICINE NH    | 160            | 19-01-2006   | via Taly      | THOS T an Ukin   | 34            | 52.95       | . 1        |           |
|        | Xbdeg chuyde        | 1                      | 4             | NOUVEN THE DONG         | 10             | 11/08/2006   | Haltay        | THOS Tân Lình    | 34            | -93.35      | 1          |           |
| 9      | Kitzlerg chapter    | ÷                      | (t)           | CAS THE DESIGN LINH     | 160            | 15/94/2009   | via Tay       | THES THE LIVE    | 84            | 52.35       | 1          |           |
| 12     | Xhông chuyên        | 0116617773             | 006303        | NOLIVEN PHEIONIS LINH.  | 10             | 21/08/2006   | HS. Tay       | THCS Van Bia B   | 38            | -93.25      | 1          |           |

|    | Α    | В                | С                | D                     | E                      | F             | G             | н                        | 1       | J      | к               | L         |
|----|------|------------------|------------------|-----------------------|------------------------|---------------|---------------|--------------------------|---------|--------|-----------------|-----------|
| 1  | Sở G | iáo đục và Đào   | tạo Hà Nộ        |                       |                        | DAN           | NH SÁCH HỌC S | SINH ĐỂ NGHỊ DUYỆT TRÚNG | TUYĖN V | ÀO LỚP | 10 THPT         |           |
| 2  | Tên  | trường/trung tả  | n: THPT F        | BA VÌ                 |                        |               |               | NĂM HỌC 2021-2022        |         |        |                 |           |
| 3  | Mãt  | trường: 0201     |                  | L                     | ớp trúng tuyể          | n:            | Không Chuyên  | Điểm chuẩn:              | 24.00   |        |                 |           |
| 4  |      |                  |                  |                       |                        |               |               |                          |         | 1      |                 |           |
| 5  | T,   | Mã học<br>sinh 💌 | Số báo<br>danh ▼ | Họ và tên 👻           | Ngày sinl <sub>"</sub> | Giới<br>tíu ▼ | Nơi sinh 👻    | Trường THCS              | Lớp 👻   | ĐXT    | Nguyện<br>vọn 🍸 | Ghi chú 🚽 |
| 6  | 1    | 0143546387       | 006562           | PHAN KHÁNH VÂN        | 26/05/2006             | Nữ            | Hà Tây        | THCS Ba Trại             | 9A2     | 54.00  | 1               |           |
| 7  | 2    | 0134531806       | 176611           | LÊ THỊ MỸ NGÂN        | 30/01/2006             | Nữ            | Hà Tây        | THCS Tan Linh            | 9A      | 52.95  | 1               |           |
| 8  | 3    | 0134531781       | 006037           | PHÙNG THỊ TÚ ANH      | 15/07/2006             | Nữ            | Hà Tây        | THCS Tàn Lĩnh            | 9A      | 52.50  | 1               |           |
| 9  | 4    | 0134531810       | 006459           | NGUYỄN BÁ NHẤT TÂM    | 28/03/2006             | Nam           | Hà Nội        | THCS Tan Linh            | 9A      | 51.95  | 1               |           |
| 10 | 5    | 0116641885       | 006554           | KIÊU THANH TÙNG       | 26/07/2006             | Nam           | Hà Tây        | THCS Tán Lĩnh            | 9A      | 51.55  | 1               |           |
| 11 | 6    | 0134531809       | 006398           | NGUYỄN PHƯƠNG NHI     | 19/01/2006             | Nữ            | Hà Tây        | THCS Tan Lĩnh            | 9A      | 50.55  | 1               |           |
| 12 | 7    | 0134531791       | 006145           | NGUYỄN THỊ ĐÔNG       | 11/08/2006             | Nữ            | Hà Tây        | THCS Tán Lĩnh            | 9A      | 50.35  | 1               |           |
| 13 | 8    | 0134531801       | 006289           | CAO THỊ DIỄM LINH     | 13/04/2006             | Nữ            | Hà Tây        | THCS Tan Linh            | 9A      | 50.35  | 1               |           |
| 14 | 9    | 0116617773       | 006303           | NGUYĚN PHƯƠNG LINH    | 21/09/2006             | Nữ            | Hà Tây        | THCS Yên Bài B           | 9B      | 50.25  | 1               |           |
| 15 | 10   | 0116616056       | 006250           | PHÙNG THỊ HƯƠNG       | 08/12/2006             | Nữ            | Hà Tây        | THCS Cẩm Lĩnh            | 9A      | 49.95  | 1               |           |
| 16 | 11   | 0143546349       | 006292           | ĐOÀN KHÁNH LINH       | 21/11/2006             | Nữ            | Hà Tây        | THCS Ba Trại             | 9A2     | 49.70  | 1               |           |
| 17 | 12   | 0134531792       | 006151           | VŨ MINH ĐỨC           | 09/04/2006             | Nam           | Hà Tây        | THCS Tản Lĩnh            | 9A      | 49.65  | 1               |           |
| 18 | 13   | 0116617778       | 006063           | PHÙNG NGỌC CHÂU       | 17/10/2006             | Nam           | Hà Tây        | THCS Yên Bài B           | 9B      | 49.50  | 1               |           |
| 19 | 14   | 0143546325       | 006005           | ĐẶNG CHÂU ANH         | 03/10/2006             | Nữ            | Hà Tây        | THCS Ba Trại             | 9A2     | 49.45  | 1               |           |
| 20 | 15   | 0116642440       | 006357           | VƯƠNG SĨ THÚY MỊ      | 15/03/2006             | Nữ            | Hà Tây        | THCS Tán Lĩnh            | 9G      | 49.25  | 1               |           |
| 21 | 16   | 0143546329       | 006083           | NGUYÊN CÔNG DANH      | 22/10/2006             | Nam           | Hà Tây        | THCS Ba Trại             | 9A2     | 49.15  | 1               |           |
| 22 | 17   | 0134531778       | 006031           | PHẠM QUÌNH ANH        | 20/04/2006             | Nữ            | Hà Tây        | THCS Tàn Lĩnh            | 9A      | 48.75  | 1               |           |
| 23 | 18   | 0134531800       | 006268           | DƯƠNG THẾ KIÊN        | 21/03/2006             | Nam           | Hà Tây        | THCS Tản Lĩnh            | 9A      | 48.65  | 1               |           |
| 24 | 19   | 0134531820       | 006060           | ĐÀO NGỌC BÌNH         | 12/04/2006             | Nam           | Hà Tây        | THCS Tản Lĩnh            | 9A      | 48.50  | 1               |           |
| 25 | 20   | 0134531782       | 006040           | TRIỆU MINH ANH        | 06/06/2006             | Nữ            | Hà Tây        | THCS Tản Lĩnh            | 9A      | 48.20  | 1               |           |
| 26 | 21   | 0134531814       | 006004           | ĐÀO VIỆT ANH          | 25/12/2006             | Nam           | Hà Tây        | THCS Tàn Lĩnh            | 9B      | 47.85  | 1               |           |
| 27 | 22   | 0116626897       | 006021           | NGUYỄN THỊ HỎNG ANH   | 15/06/2006             | Nữ            | Hà Tây        | THCS Ba Trại             | 9A1     | 47.85  | 1               |           |
| 28 | 23   | 0116617790       | 006362           | NGUYỄN THỊ THẢO MY    | 01/11/2006             | Nữ            | Hà Tây        | THCS Yên Bải B           | 9B      | 47.75  | 1               |           |
| 29 | 24   | 0116594008       | 190383           | NGUYĚN NGỌC HUY HOÀNG | 09/11/2006             | Nam           | HÀ TÂY        | THCS Khánh Thượng        | 9A      | 47.50  | 1               |           |

| Danh sách có: 549 học sinh trúng tuyển./.<br>Trong đó: NV1: 451; NV2: 84; NV3: 7; |  |  |                                 |  |  |  |  |  |
|-----------------------------------------------------------------------------------|--|--|---------------------------------|--|--|--|--|--|
| Hà Nội, ngày 23 tháng 5 năm 2022                                                  |  |  | TM. HỘI ĐỒNG TUYỂN SINH         |  |  |  |  |  |
| LẬP BẢNG                                                                          |  |  | СНŮ ТІСН                        |  |  |  |  |  |
| (Họ tên và ký)                                                                    |  |  | (Ký, đóng dấu và ghi rõ họ tên) |  |  |  |  |  |
|                                                                                   |  |  |                                 |  |  |  |  |  |
|                                                                                   |  |  |                                 |  |  |  |  |  |
|                                                                                   |  |  |                                 |  |  |  |  |  |
|                                                                                   |  |  |                                 |  |  |  |  |  |
|                                                                                   |  |  |                                 |  |  |  |  |  |

**Lưu ý**: Kiểm tra và đối chiếu các thông tin về Tên trường, Mã trường, Điểm chuẩn, số lượng từng nguyện vọng,...(danh sách được sắp xếp theo thứ tự điểm xét tuyển giảm dần)

#### 3.6. Đăng xuất tài khoản

**Mô tả:** Sau khi hoàn thành các công việc trên phần mềm, QTV thực hiện đăng xuất tài khoản để đảm bảo an toàn, bảo mật dữ liệu.